## PASSO A PASSO PARA INCLUSÃO PELO SETORIAL:

### DE ATESTADO MÉDICO ATÉ 3 (TRÊS DIAS, SEGUIDOS OU NÃO) NO MESMO MÊS NO SIGRH – PARA TODOS OS SERVIDORES

- Recepcionar o atestado médico via documento digital SGPE;
- Registrar no SIGRH o dia do mês que ocorreu a ausência justificada por atestado médico, sendo obrigatório o registro do CID em campo específico, quando constar no atestado médico;
- Arquivar o atestado médico.

## INCLUSÃO NO SIGRH:

#### 1º) No SIGRH ir em afastamentos > afastamentos gerais > 01. Manter afastamentos

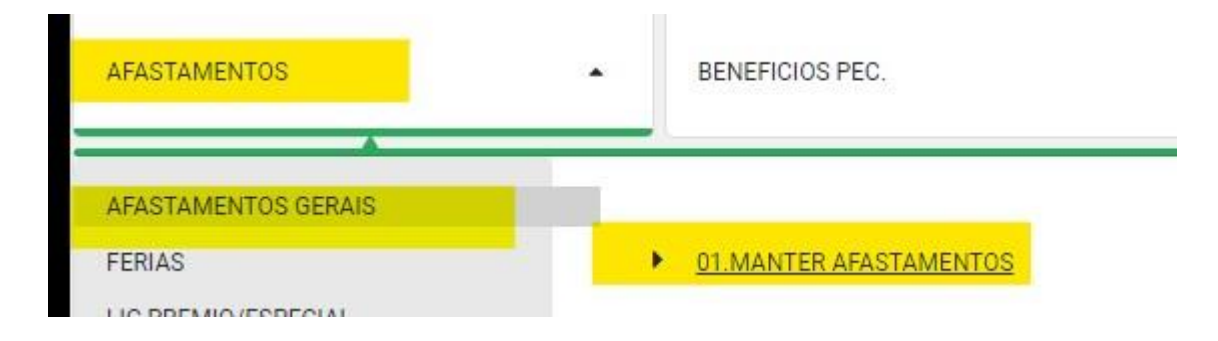

# 2º) Digitar a matrícula > listar

| * Matricula<br>01 PQ                                      |                                |                                                |
|-----------------------------------------------------------|--------------------------------|------------------------------------------------|
| Tipo do atastamento                                       | Remunerado                     |                                                |
| × .                                                       | X                              |                                                |
| Grupo de motivos de afastamentos<br>Motivo do afastamento | ~<br><i>P 0</i>                | Desconsiderar grupo de afastamento selecionado |
| Afastamastas                                              | Oseža da sestribuista assuidas |                                                |
| Todos O Somente os vigentes O Conforme um período         | Ambos O Sim O Não              | Exibir registros anulados                      |
| * Preenchimento obrigatório                               |                                | Novo Listar Imprimir Ajuda                     |

# 3º) Adicionar Novo

| Tipo do afastamento                                 | Remunerado                           |                                            |
|-----------------------------------------------------|--------------------------------------|--------------------------------------------|
| ×                                                   | ×                                    |                                            |
| Grupo de motivos de afastamentos                    |                                      |                                            |
|                                                     |                                      | onsiderar grupo de afastamento selecionado |
| Motivo do afastamento                               | PQ                                   |                                            |
| Afastamentos                                        | Opção de contribuição previdenciária |                                            |
| ● Todos ○ Somente os vigentes ○ Conforme um período | Ambos O Sim O Não                    | Exibir registros anulados                  |
| * Preenchimento obrigatório                         |                                      | Novo Listar Imprimir Ajuda                 |

| enu do Sistema |                                     |                                                                                                    |                                             | 🚱 Pesquisa Auxiliar de Motivos de Afastamento - Go                                                                                                    | ogle Chrome                                   | - 🗆 X                             |
|----------------|-------------------------------------|----------------------------------------------------------------------------------------------------|---------------------------------------------|----------------------------------------------------------------------------------------------------|-----------------------------------------------|-----------------------------------|
|                |                                     |                                                                                                    |                                             | 25 sigrhhom.sea.sc.gov.br/SIGRH/AFA/AFAN                                                                                                    | lotivoAfastamentoPesqAux.aspx?p_strIDPesquisa | a=txtMotivoAfastamento&p_strValo  |
|                |                                     |                                                                                                    | Incluir Atastamento                         | Deca                                                                                                    | uica Auviliar de Notivos de Afastamento       |                                   |
|                | Informações Principais              | Informações Secundárias                                                                                                    |                                             |                                                                                                    |                                               |                                   |
|                | Ξ                                   | formações Principais Informações Secundárias<br>tricula<br>tricula<br>ta inicial do afastamento<br>0/2024<br>po do afastamento<br>nporâno<br>otivo do afastamento<br>eenchimento obrigatório         | Informações Principais                      |                                                                                                    | Filtros de Pesquisa                           |                                   |
|                | * Matricula                         |                                                                                                    |                                             | Tipo do afastamento<br>Temporário ¥                                                                                                    | Remunerado                                    | •                                 |
|                | * Data inicial do afastamento       | Matricula<br>Data inicial do afastamento<br>Data inicial do afastamento<br>Período: Anos Meses Dias<br>Data final do afasta<br>3<br>15/01/2024<br>Motivo do afastamento<br>Preenchimento obrigatório | Data final do afastamento<br>15/01/2024     | Grupo de motivos de afastamentos                                                                                                    |                                               | ×                                 |
|                | * Tipo do afastamento<br>Temporário |                                                                                                    |                                             | Motivo de afastamento *JUST                                                                                                    |                                               |                                   |
|                | * Motivo do afastamento             |                                                                                                    | 20                                          | Opção<br>O Todas as vigências 💿 Somente as vigentes                                                                                                    |                                               |                                   |
|                |                                     |                                                                                                    |                                             |                                                                                                    |                                               | Listar Fechar                     |
|                | * Preenchimento obrigatório         |                                                                                                    |                                             |                                                                                                    | Resultado                                     |                                   |
|                |                                     |                                                                                                    |                                             | Motivo de afastamento                                                                                                    | Tipo de motivo afastamento                    | Grupo de motivos de afastamentos  |
|                |                                     |                                                                                                    |                                             | AUSENCIA INJUSTIFICADA SUPERIOR A 30 DIAS ININ                                                                                                    | TERRUPTOS Temporário                          | TEMPORARIO SEM REMUNERACAO - GERA |
|                |                                     |                                                                                                    |                                             | FALTA INJUSTIFICADA - PCPM                                                                                                    | Temporário                                    | TEMPORARIO COM REMUNERACAO - GERA |
|                |                                     | Informações Principais Informações Secundárias                                                                                                    |                                             | FALTA JUSTIFICADA AUTORIZADA PELO COMANDO                                                                                                    | Temporário                                    | TEMPORARIO - FALTAS               |
|                |                                     |                                                                                                    |                                             | FALTA JUSTIFICADA POR ATESTADO MEDICO - DECIS                                                                                                    | AO JUDICIAL Temporário                        | TEMPORARIO - FALTAS               |
|                |                                     |                                                                                                    |                                             | FALTA JUSTIFICADA POR ATESTADO MEDICO - INTEGI                                                                                                    | RAL Temporário                                | TEMPORARIO - FALTAS               |
|                |                                     |                                                                                                    |                                             | Pesquisa Auxiliar de Motivos de Afastamento - Google Chrome Isi sigrihhom.sea.sc.gov.br/SIGRH/AFA/AFAMotivoAfastamentoPesqAux.aspx?p_strlDPesquisa=btMotivoAfastamento&p_strVali Pesquisa Auxiliar de Motivos de Afastamento Pesquisa Auxiliar de Motivos de Afastamento Pesquisa Auxiliar de Motivos de Afastamento Pesquisa Auxiliar de Motivos de Afastamento Pesquisa Auxiliar de Motivos de Afastamento Pesquisa Auxiliar de Motivos de Afastamento Pesquisa Auxiliar de Motivos de Afastamento Pesquisa Auxiliar de Motivos de Afastamento Tipo do afastamento Remunerado Tipo do afastamento Pesquisa Auxiliar de Motivos de afastamentos Motivo de afastamento Sust Opção Todas as vigências © somente as vigentes Motivo de afastamento Tipo de motivos de afastamento Motivo de afastamento Sust Pesquisa Auxiliar de Motivos de Afastamento Motivo de afastamento Sust Opção Todas as vigências © somente as vigentes Entra Nuburtericada Supersiona A 30 DIAS ININTERRUPTOS Temporário TEMPORARIO SEM REMUNERACAO - GEI FALTA NUSTIFICADA AUTORIZADA PELO COMANDO Temporário TEMPORARIO - FALTAS FALTA JUSTIFICADA AUTORIZADA PELO COMANDO Temporário TEMPORARIO - FALTAS FALTA JUSTIFICADA ADRA ATESTADO MEDICO - LOCISAO JUDICIAL Temporário TEMPORARIO - FALTAS FALTA JUSTIFICADA ROR ATESTADO MEDICO - 1/2 Temporário TEMPORARIO - FALTAS FALTA JUSTIFICADA ROR ATESTADO MEDICO - 1/2 Temporário TEMPORARIO - FALTAS FALTA JUSTIFICADA ROR ATESTADO MEDICO - 1/2 Temporário TEMPORARIO - FALTAS FALTA JUSTIFICADA ROR ATESTADO MEDICO - 1/2 Temporário TEMPORARIO - FALTAS FALTA JUSTIFICADA ROR ATESTADO MEDICO - 1/2 Temporário TEMPORARIO - FALTAS FALTA JUSTIFICADA ROR ATESTADO MEDICO - 1/2 Temporá |                                               |                                   |
|                |                                     | Incluir Afastamento                                                                                                    | FALTA JUSTIFICADA POR ATESTADO MEDICO - 1/3 | Temporário                                                                                                    | TEMPORARIO - FALTAS                           |                                   |
|                |                                     |                                                                                                    |                                             | FALTA JUSTIFICADA POR ATESTADO MEDICO - 2/3                                                                                                    | Temporário                                    | TEMPORARIO - FALTAS               |
|                |                                     |                                                                                                    |                                             | FALTA JUSTIFICADA POR ATESTADO MEDICO ACT - 2/                                                                                                    | <u>3</u> Temporário                           | TEMPORARIO - FALTAS               |
|                |                                     |                                                                                                    |                                             |                                                                                                    |                                               |                                   |

4º) Preencher conforme sugerido na tela abaixo

5º) Colocar o motivo conforme figura >>

|                                             |                          | Incluir Afastamento                     |                     |
|---------------------------------------------|--------------------------|-----------------------------------------|---------------------|
| Informações Principais                      | nformações Secundárias   | _                                       |                     |
|                                             |                          | Informações Principais                  |                     |
| * Matricula                                 |                          |                                         |                     |
| * Data inicial do afastamento<br>13/01/2024 | Período: Anos Meses Dias | Data final do afastamento<br>15/01/2024 |                     |
| * Tipo do afastamento<br>Temporário         | ~                        |                                         |                     |
| * Motivo do afastamento                     |                          |                                         |                     |
| FALTA JUSTIFICADA POR ATESTADO ME           | DICO - INTEGRAL          | PQ                                      |                     |
| * Preenchimento obrigatório                 |                          |                                         | << >> Incluir Cance |
|                                             |                          |                                         |                     |
|                                             |                          |                                         |                     |
|                                             |                          |                                         |                     |
|                                             |                          |                                         |                     |
|                                             |                          |                                         |                     |

6º) Preencher com o CID – e dados do documento digital no campo observação - Incluir

| u do Sistema                                                       |                                                            |                                       |       |
|--------------------------------------------------------------------|------------------------------------------------------------|---------------------------------------|-------|
|                                                                    | Incluir Af                                                 | fastamento                            |       |
| Informações Principais<br>Matrícula:<br>Tipo do afastamento: Tempo | Informações Secundárias<br>Informaçõ<br>Nome:              | es Principais                         |       |
| Motivo do afastamento: FALT<br>Data inicial do afastamento:        | A JUSTIFICADA POR ATESTADO MEDICO - INTEGRAL<br>13/01/2024 | Data final do afastamento: 15/01/2024 |       |
|                                                                    | Informaçõe                                                 | s Secundárias                         |       |
| Observação                                                         |                                                            |                                       |       |
|                                                                    |                                                            |                                       |       |
| Documento                                                          |                                                            |                                       |       |
| * Preenchimento obrigatório                                        |                                                            | << >> Incluir Cancelar                | Ajuda |
|                                                                    |                                                            |                                       |       |
|                                                                    |                                                            |                                       |       |

# 7°) Ponto eletrônico > 01. Gerenciar Ponto

| X Fechar            |   |                               |               |            |   |                               |             |                    |   |
|---------------------|---|-------------------------------|---------------|------------|---|-------------------------------|-------------|--------------------|---|
| AFASTAMENTOS        |   | BENEFICIOS PEC.               |               | CADASTRO   | • | CONTROLE GERENCIAL            | •           | CORREIO ELETRONICO | • |
| DECLARACAO DE BENS  | ĩ | DESENV FUNCIONAL              | ·             | HISTORICO  | · | JORNADA DE TRABALHO           |             | MOVIMENTACAO       | · |
| AULAS               |   |                               |               |            |   |                               |             |                    |   |
| CARGA HORARIA       |   | RELATÓRIO DE GERENCIA         | MENTO DE PONT | <u>o</u>   | • | 04.GERAR ARQUIVO DO PONTO EL  | ETRONICO    |                    |   |
| ESCALAS DE TRABALHO |   | <u>01.GERENCIAR PONTO ELI</u> | ETRONICO      |            | • | 05.MANTER EXPEDIENTE DE TRAB  | BALHO       |                    |   |
| FREQUENCIA          |   | 02 PESOUISAR OCORRENO         | CIAS NO MES   |            |   | 06 EMITIR FICHA DE PONTO MENS | SAL EM LOTE |                    |   |
| PONTO ELETRONICO    |   | 03.IMPORTAR DADOS - INT       | EGRACAO PONT  | r <u>o</u> |   |                               |             |                    |   |

8°) Listar > verificar conforme abaixo (homologar ponto)

| Elitros do Despuiso                                                             |                           |                |                 |               |                    |  |  |
|---------------------------------------------------------------------------------|---------------------------|----------------|-----------------|---------------|--------------------|--|--|
|                                                                                 | Filtros de                | e Pesquisa     |                 |               |                    |  |  |
| Matricula<br><sup>•</sup> Mês <sup>•</sup> Ano Situação<br>Janeiro ▼ 2024 Todos | ~                         |                |                 |               |                    |  |  |
| Unidade organizacional                                                          |                           | PQ             | Unidades subord | nadas         |                    |  |  |
|                                                                                 | Res                       | ultado         |                 | Li            | star Imprimir A    |  |  |
| Matrícula Nome                                                                  | Total Executado<br>101h43 | Total Esperado | -41h17          | Saldo 3 Meses | Data de Homologaçã |  |  |
| 4                                                                               |                           |                |                 |               |                    |  |  |
|                                                                                 |                           |                |                 |               |                    |  |  |

9ª) Vai automaticamente para o ponto eletrônico os dias de afastamento e o motivo.

E Menu do Sistema

|            |     | DETA                                                                                                    | LHE REGIS | STROS DO PONTO |   |
|------------|-----|----------------------------------------------------------------------------------------------------|-----------|----------------|---|
| 08/01/2024 | SEG | 11:14 19:26                                                                                                    | 08:12     | 06:30          | 4 |
| 09/01/2024 | TER | 12:05 18:53                                                                                                    | 06:48     | 06:30          |   |
| 10/01/2024 | QUA | 11:34 19:01                                                                                                    | 07:27     | 06:30          |   |
| 11/01/2024 | QUI | 11:16 18:48                                                                                                    | 07:32     | 06:30          |   |
| 12/01/2024 | SEX | 12:11 19:01                                                                                                    | 06:50     | 06:30          |   |
| 13/01/2024 | SAB | 1993 - 1994 - 1994 - 1994 - 1994 - 1994 - 1994 - 1994 - 1994 - 1994 - 1994 - 1994 - 1994 - 1994 - 1994 - 1994 - | 00:00     | 00:00          |   |
| 14/01/2024 | DOM | -                                                                                                    | 00:00     | 00:00          |   |
| 15/01/2024 | SEG | 11:53 19:00 (FALTA JUSTIFICADA<br>POR ATESTADO MEDICO - INTEGRAL)                                               | 07:07     | 00:00          |   |
| 16/01/2024 | TER | 12:30 19:00 (FALTA JUSTIFICADA<br>POR ATESTADO MEDICO - INTEGRAL)                                               | 06:30     | 00:00          |   |
| 17/01/2024 | QUA | 11:42 19:01 (FALTA JUSTIFICADA<br>POR ATESTADO MEDICO - INTEGRAL)                                               | 07:19     | 00:00          |   |
| 18/01/2024 | QUI | 11:16 19:04                                                                                                    | 07:48     | 06:30          | Ш |
| 19/01/2024 | SEX | 11:52 19:00                                                                                                    | 07:08     | 06:30          | Ш |
| 20/01/2024 | SAB | 12-21                                                                                                    | 00:00     | 00:00          | Ш |
| 21/01/2024 | DOM | 121                                                                                                    | 00:00     | 00:00          | Ш |
| 22/01/2024 | SEG |                                                                                                    | 00:00     | 06:30          | Ш |
| 23/01/2024 | TER |                                                                                                    | 00:00     | 06:30          | Ш |
| 24/01/2024 | QUA |                                                                                                    | 00:00     | 06:30          | Ш |
| 25/01/2024 | QUI |                                                                                                    | 00:00     | 06:30          | Ш |
| 26/01/2024 | SEX |                                                                                                    | 00:00     | 06:30          | Ш |
| 27/01/2024 | SAB | 1948)<br>1949                                                                                                   | 00:00     | 00:00          |   |
| 28/01/2024 | DOM | 328                                                                                                    | 00:00     | 00:00          |   |
| 29/01/2024 | SEG |                                                                                                    | 00:00     | 06:30          | П |
| 30/01/2024 | TER |                                                                                                    | 00:00     | 06:30          |   |
| 31/01/2024 | QUA |                                                                                                    | 00:00     | 06:30          | П |

Homologar Imprimir Cancelar Ajuda